## Lynguide til Virk.dk

## Sådan udsøger du virksomheder på Virk.

https://datacvr.virk.dk/data/

## 1. Tryk på Afgræns søgning i højre hjørne. Forside > Søg i CVR Dansk | English | Kalaallisut Søg fx på CVR-nr, virksomhedsnavn, p-nr, person, adresse... Afgræns søgning

2.

Vælg kommune eller region, antal ansatte, virksomhedsstatus (normal) og branche, tryk herefter på forstørrelsesglasset. I bunden af søgeresultaterne kan du trække en excel-liste.

| Søg fx på CVR-nr, vir                           | ksomhedsnav            | n, p-nr, person, a   | adresse                                  | <u>୍</u>             |  |
|-------------------------------------------------|------------------------|----------------------|------------------------------------------|----------------------|--|
| Kommune                                         | Region                 |                      | Antal ansat                              | tte                  |  |
| Alle                                            | ▼ 1 af 6 valgt         | × *                  | 6 af 11 val                              | gt × 🔻               |  |
| Virksomhedsstatus                               | Virksomheds            | Virksomhedsform      |                                          | Virksomhedsmarkering |  |
| 1 af 21 valgt ×                                 | Alle                   | Ŧ                    | Alle                                     | *                    |  |
| Personrolle                                     | Virksomheds            | start- og ophørsdato | Vælg branc                               | he                   |  |
| Alle                                            | ▼ \                    | /is datofilter       | Vælg branche                             |                      |  |
|                                                 |                        |                      |                                          | Reklamebureauer 🕲    |  |
| Vis: Alle (88) Virksomhede                      | Active Marketi         | er (0) Personer (    | 0)                                       | Sorter efter         |  |
| Hvidkærvej 27B                                  | CVR                    | Status               | Virksomhedstype                          |                      |  |
| Højme<br>5250 Odense SV                         | 31077168               | Normal               | Anpart                                   | sselskab             |  |
| KOAL ApS<br>Læssøegade 98, kl.<br>5000 Odense C | <b>CVR</b><br>40468196 | Status<br>Normal     | <b>Virksomhedstype</b><br>Anpartsselskab |                      |  |
| Frank & Frank ApS                               |                        |                      |                                          |                      |  |

Trykker du på en virksomhed, har du mulighed for at se endnu flere oplysninger. Bl.a. Direktørens navn og antallet af ansatte.

| KOAL ApS                          |                                    | 👾 Kurv                        |  |  |  |
|-----------------------------------|------------------------------------|-------------------------------|--|--|--|
| ·                                 |                                    |                               |  |  |  |
| CVR-nummer                        | 40468196                           | Gem som PDF                   |  |  |  |
| Adresse                           | Læssøegade 9B, kl.                 | 🔖 Gem kontaktoplysninger      |  |  |  |
| Postnummer og by                  | 5000 Odense C                      | 啦 Erhvervsstyrelsens signatur |  |  |  |
| Startdato                         | 15.04.2019                         | ★ Følg virksomhed             |  |  |  |
| Virksomhedsform                   | Anpartsselskab                     | A Tyng vinconnied             |  |  |  |
| Reklamebeskyttelse                | Ja - <u>Vilkår for brug</u>        |                               |  |  |  |
| Status                            | Normal                             |                               |  |  |  |
|                                   | <u>Alle enheder på adressen</u>    |                               |  |  |  |
|                                   |                                    |                               |  |  |  |
| Udvidede virksomhedsoplysninger 🕐 |                                    |                               |  |  |  |
|                                   |                                    |                               |  |  |  |
| Tegningsregel, persor             | nkreds og revisor 🕐                | ~                             |  |  |  |
|                                   | 0                                  |                               |  |  |  |
| Tegningsregel                     | Virksomheden tegnes af en direktør |                               |  |  |  |
|                                   |                                    |                               |  |  |  |
| Direktion                         | (Direktør)                         |                               |  |  |  |
|                                   | <u>Ole Noes Albrechtsen</u>        |                               |  |  |  |
|                                   | Dalum                              |                               |  |  |  |
|                                   | 5250 Odense SV                     |                               |  |  |  |
|                                   | Danmark                            |                               |  |  |  |
|                                   | Dumlink                            |                               |  |  |  |
| Stiftere                          | Ole Albrechtsen Holding ApS        |                               |  |  |  |
|                                   | Clausens Allé 70                   |                               |  |  |  |
|                                   | Dalum                              |                               |  |  |  |
|                                   | 5250 Odense SV                     |                               |  |  |  |
|                                   |                                    |                               |  |  |  |
|                                   |                                    |                               |  |  |  |

God fornøjelse!